# Oregon State Fire Marshal

Retail Fireworks User Guide

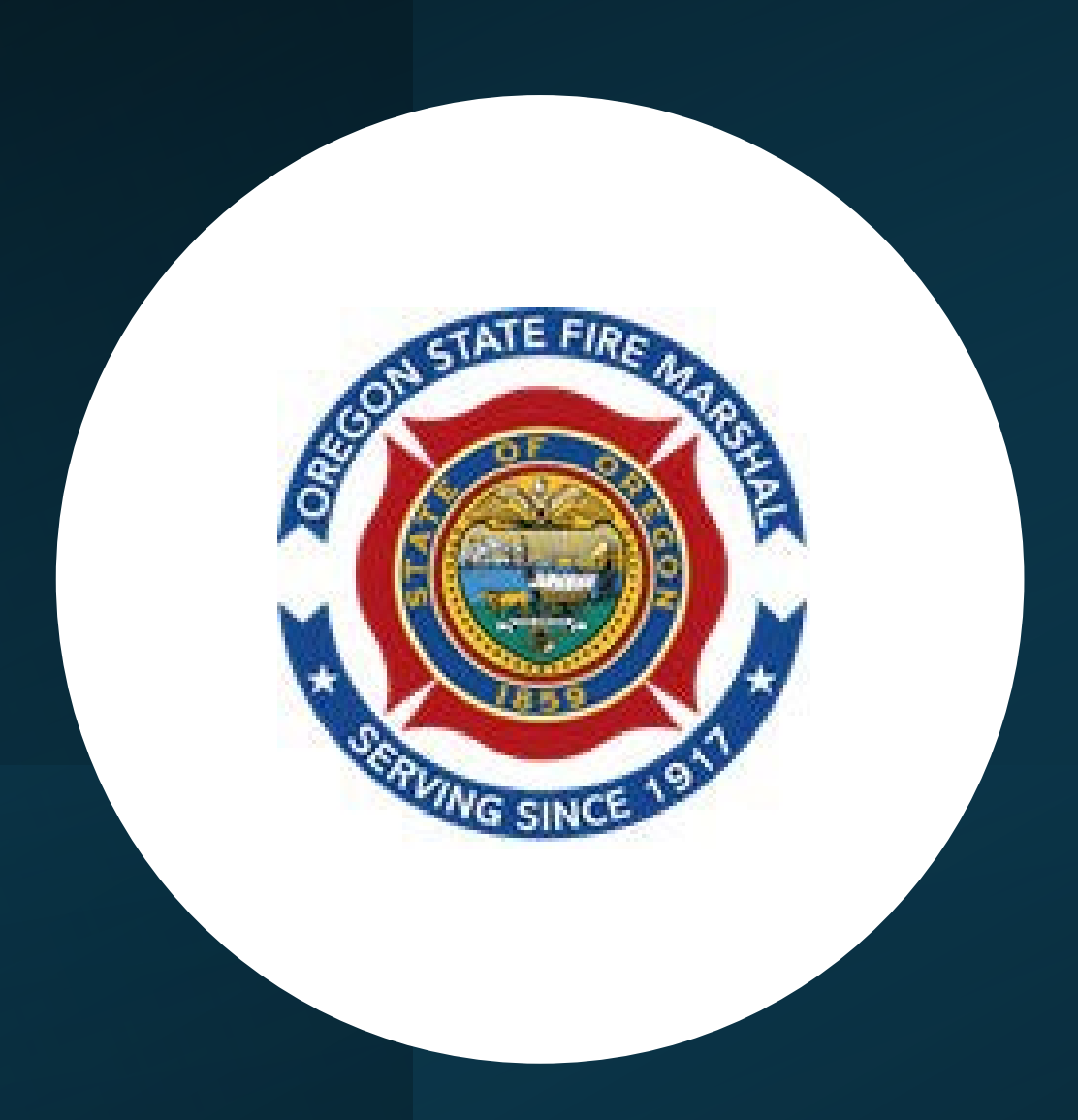

#### Welcome to the new online application for Retail Sales Permits

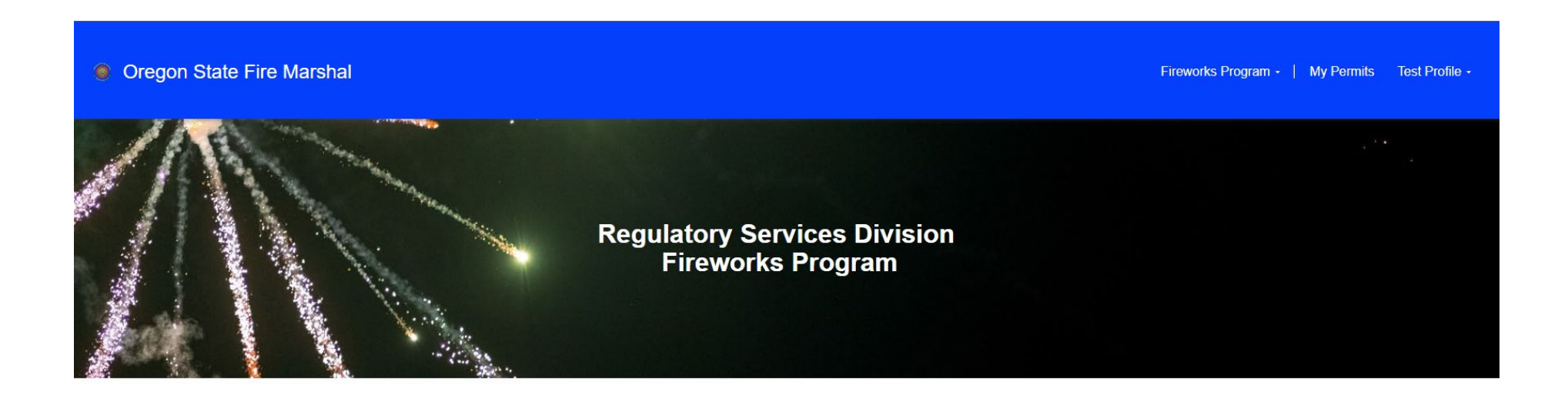

#### Fireworks

Fireworks are defined as a low explosive pyrotechnic device. In the State of Oregon, the sale and display of fireworks are regulated by the Oregon State Fire Marshal, specifically the Regulatory Services Division – Licensing and Permits Unit.

Illegal fireworks should be reported to your local law enforcement agency via their non-emergency number. Below you will find links to the various information and services offered by our agency. Should you have any questions, please contact us at <u>OSFM.LP@osfm.oregon.gov</u>

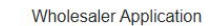

Retail Firework Sales Permit Application

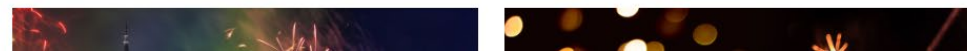

This is a comprehensive guide for Retail Sales permit acquisition. Follow this job aide to ensure a smooth and compliant permit process.

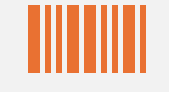

Complete the application – Fill out the application screens with complete and accurate information.

Print Application to gather Fire Authority signatures.

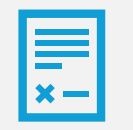

Final Submission is completed once all signatures have been obtained, you select a payment method and upload your package to the portal.

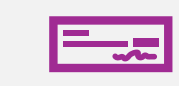

\*Submitting a paper application is still available. Your Check and Application may be mailed to the PO box only - please contact us with questions at <u>OSFM.LP@OSFM.Oregon.Gov</u>

### Let's Begin!

If you are new to the online portal let's start by creating an account.

If you already have an account, please log in and skip to page 8 of this guide.

### Create an account - Here

#### Oregon State Fire Marshal

My Permits Sign in

Regulatory Services Division Fireworks Program

> Helpful hint: Save the link as a "favorite" in your browser.

# Click "Register"

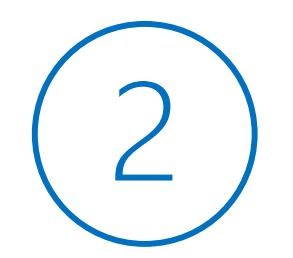

|   | ۲ | Oregon State Fire Marshal |                  |                           |  |
|---|---|---------------------------|------------------|---------------------------|--|
|   |   | <b>→</b> ] Sign in Reg    | ister Red        | leem invitation           |  |
|   |   | Sign in with existin      | g account        |                           |  |
| 6 |   | * Username                |                  |                           |  |
| ) |   | * Password                |                  |                           |  |
| フ |   |                           | Remember Sign in | me? Forgot your password? |  |

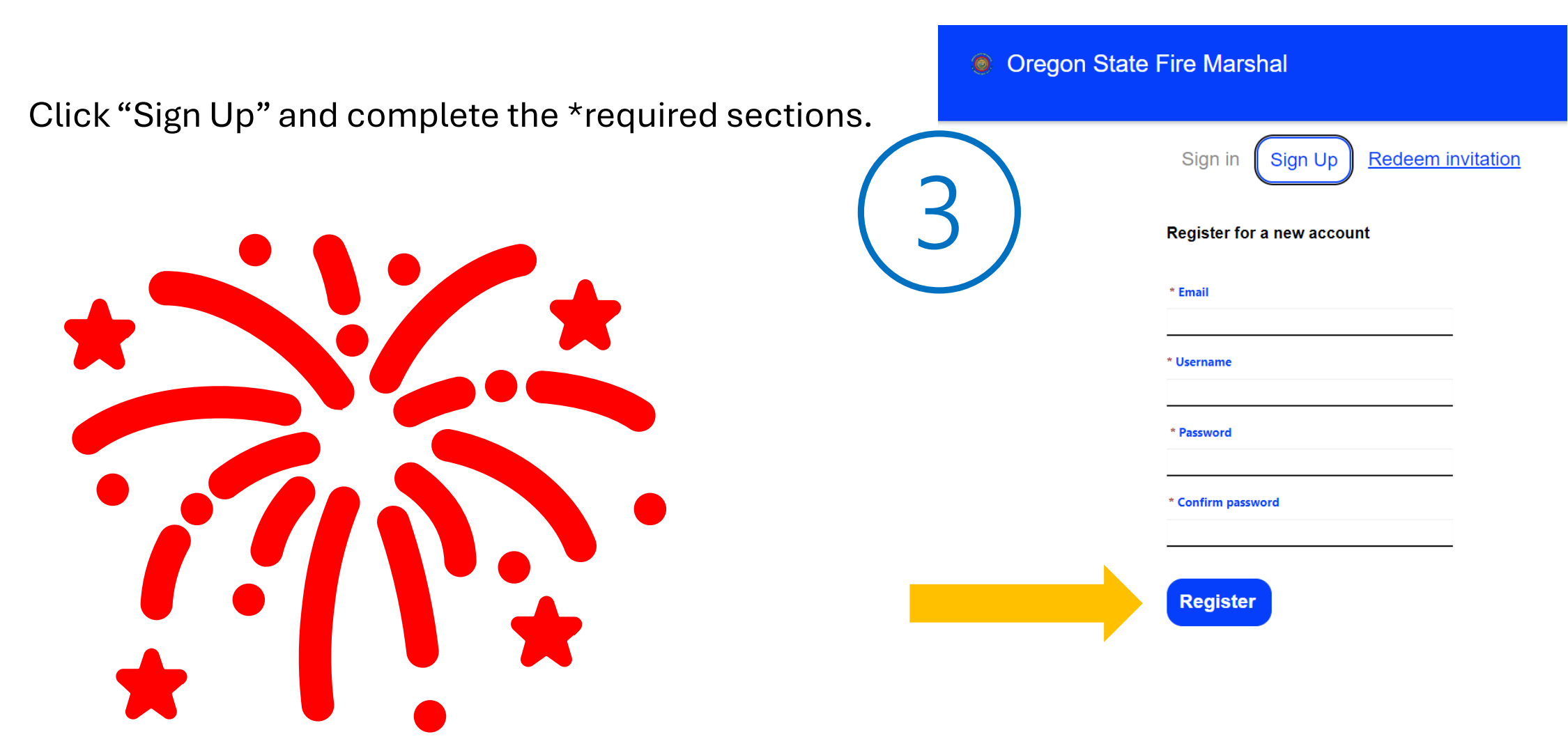

To complete the account creation, click "Register"

Once created and you are logging in, your name will appear in the upper right corner of the main page

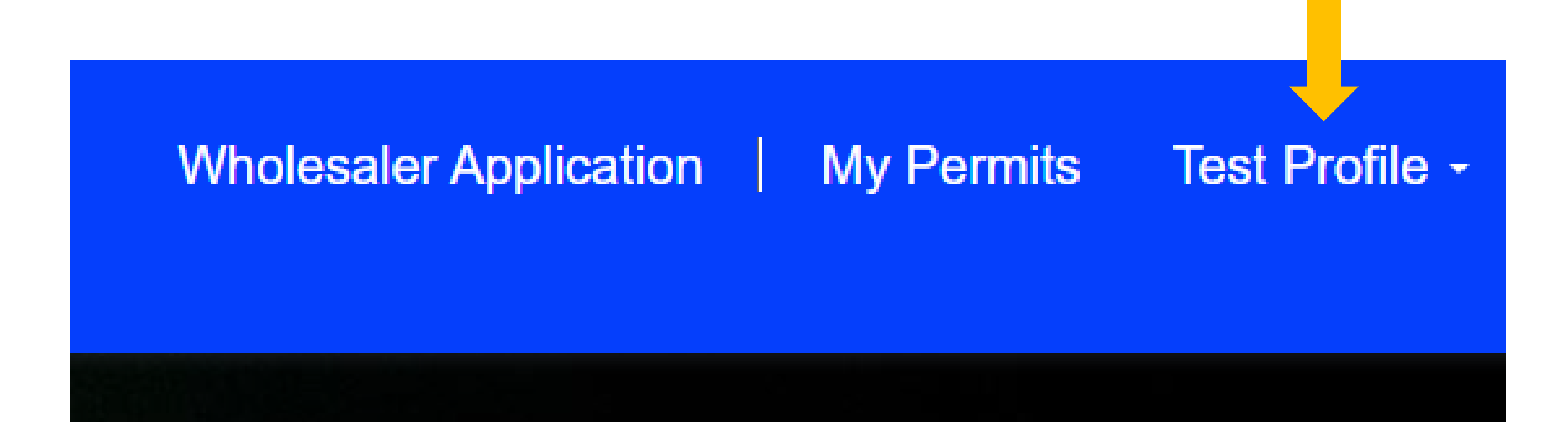

# Helpful Hints before we get started

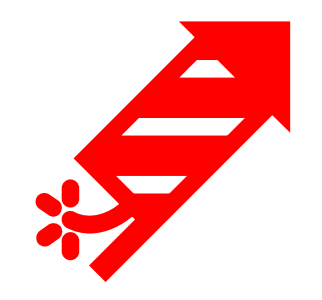

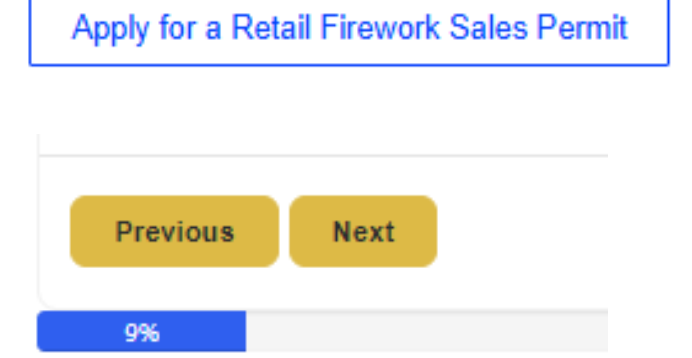

#### First Name \*

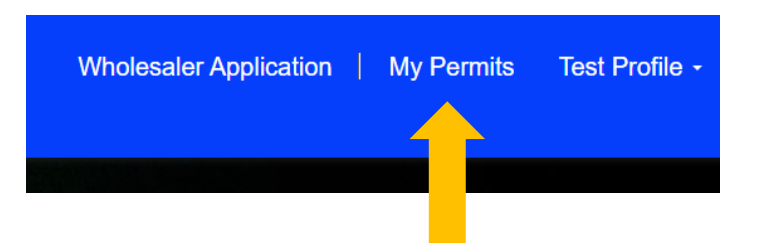

To Start a new application, click "Apply for a Retail Sales Permit"

Complete each section as you would on the paper application. The status bar at the bottom will help you navigate along the way.

Helpful Hint: Use the "**Previous**" and "**Next**" buttons provided not your browsers back buttons.

Helpful Hint: Red asterisks \* indicate required items before you can move forward in the application screens. All applicable sections are required.

To check on the status, update or make changes to an application click "My Permits"

\*\*Screen shots may appear different based on updates to the portal. The process is still the same.\*\* Please let us know if you have any questions at OSFM.LP@OSFM.Oregon.Gov

# Let's start an Application

- 1. Click the "Fireworks Program" drop down.
- 2. Select "Retail Firework Sales Application".

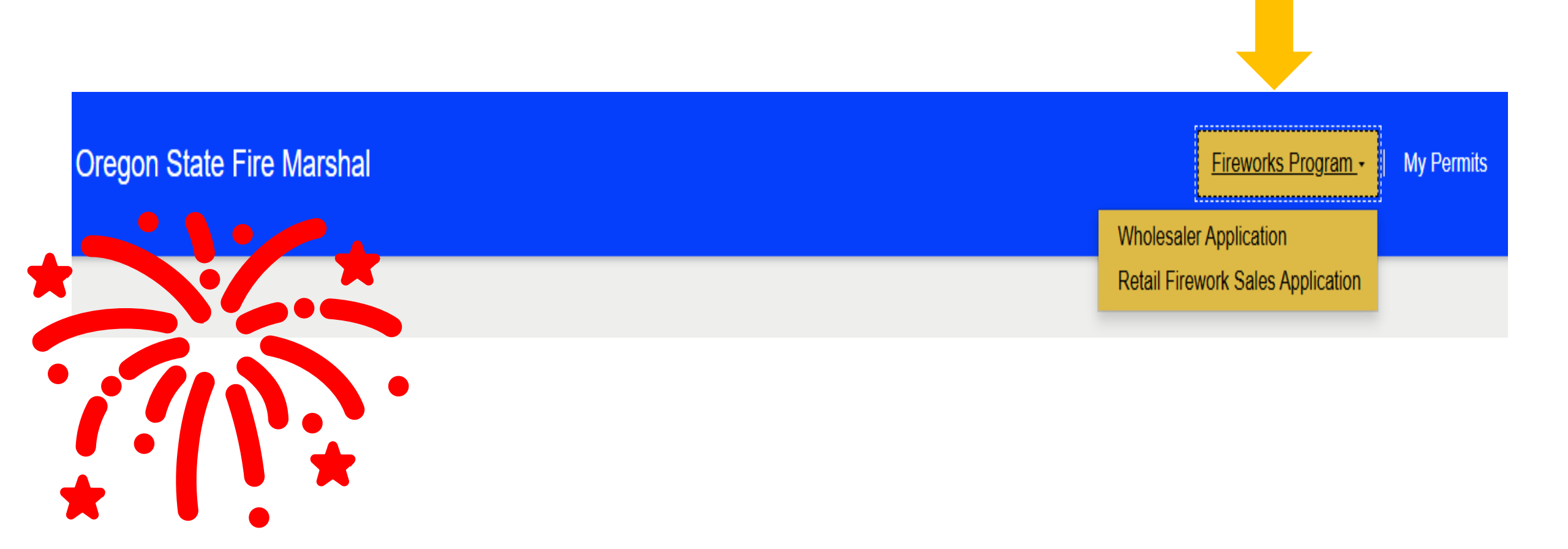

### **Individual Completing the Application Section**

Please make sure to complete all sections as the person completing the application.

| Representing a Fireworks Wholesale Company, click on the magnifying gla           | iss icon to select Company:                                                                                                    |
|-----------------------------------------------------------------------------------|----------------------------------------------------------------------------------------------------|
| Vholesaler Information                                                            | If Representing a Fireworks Wholesale Company, click on the magnifying glass icon to select Company:         Test Company Name 3 |
| Helpful Hint: Once you select a wholesaler it will populate with the information. | Wholesaler Information<br>Wholesaler<br>Test Company Name 3                                                                      |
| Previous Next                                                                     |                                                                                                    |
| 9%                                                                                |                                                                                                    |

#### Permit Holder Information / Individual Responsible for Sales

- "Individual responsible for sales" means the individual identified on the permit application who is responsible for the operation of the retail sales outlet listed on the permit application.
- Proof of identification of the individual responsible for sales that will occur at temporary outdoor locations such as tents or stands must be provided to the local fire authority at the time the permit application is submitted to the local fire authority for review and signature. The proof of identification must be a current and recognizable photographic identification.
- The retail permit holder or the individual responsible for sales must be present at the retail sales outlet at least 50% of the outlet's business hours each day. When not present at the outlet, the individual responsible for sales must be readily available, day or night, by telephone or other reliable means of communication. The individual responsible for sales may be absent from the retail sales outlet for up to 48 consecutive hours twice during the period of time the retail permit is valid. The two 48-hour time periods may not be consecutive. The individual responsible for sales, when not at the retail site, must be available through their 24-hour contact number listed on their permit application.

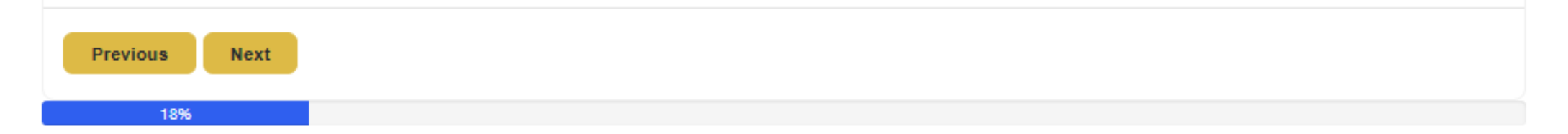

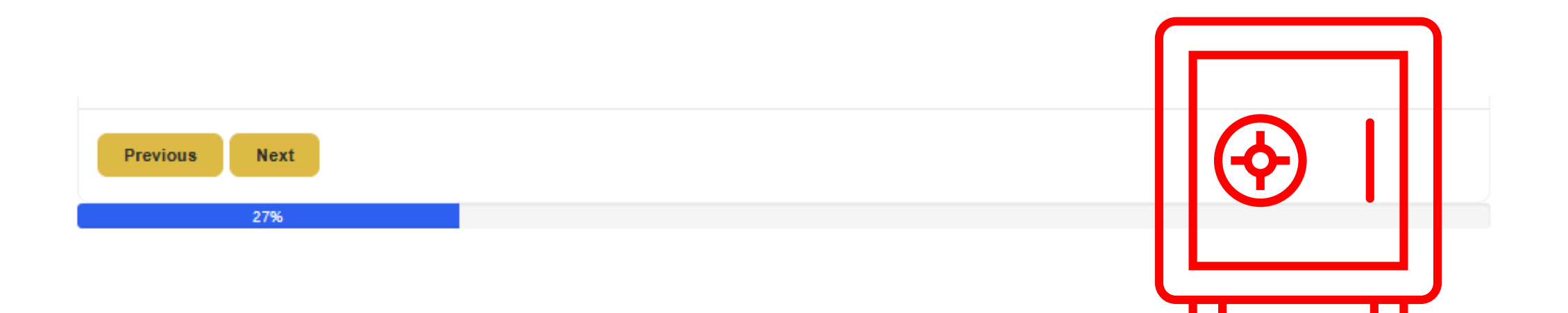

# Storage Information

Select the correct option in the drop down. This will ensure the correct section populate in the next page.

- Separate Storage location this will bring you to complete the storage location information.
- Direct to site

# Retail Sales Location

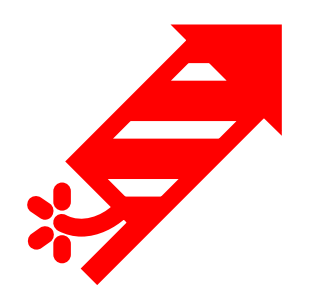

Complete Address of Sales Location

Select

- Inside
- Outside sales

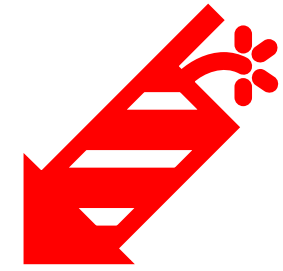

This will populate the following pages with the correct corresponding sections.

# **Wholesale Information**

|                                              | * Indicates required field                                                            |
|----------------------------------------------|---------------------------------------------------------------------------------------|
| 1) Click "Add a Wholesaler" Add a Wholesaler | Wholesale Information                                                                 |
|                                              | Oregon Licensed Wholesaler from whom applicant intends to purchase allowed fireworks. |
|                                              | Add a Wholesaler                                                                      |
|                                              | Test Company Name 3                                                                   |
| Create                                       | ×                                                                                     |
| 2) Click the magnifying glass Whole          | esaler                                                                                |
| Wholesa                                      | aler from whom applicant intends to purchase allowed                                  |
|                                              | the magnifying glass icon to select Wholesaler:                                       |
|                                              | ۹.                                                                                    |
|                                              |                                                                                       |
| ed Submit                                    |                                                                                       |
|                                              |                                                                                       |

# Wholesale Information (part 2)

# 3) Select your desired wholesaler from the list.

4) The wholesaler will populate, back on the main page.

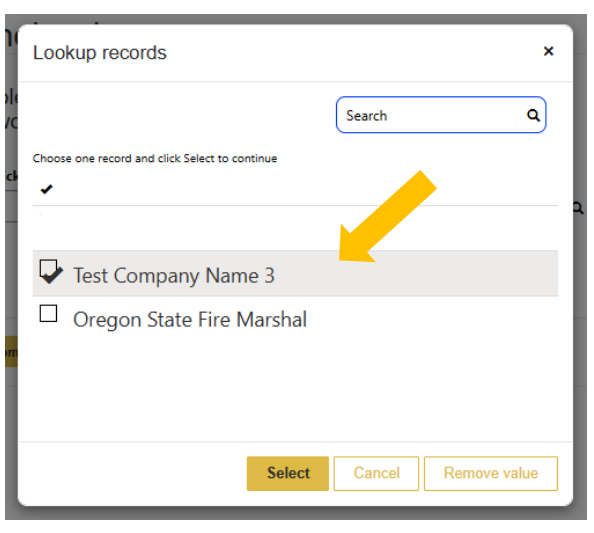

\* Indicates required field

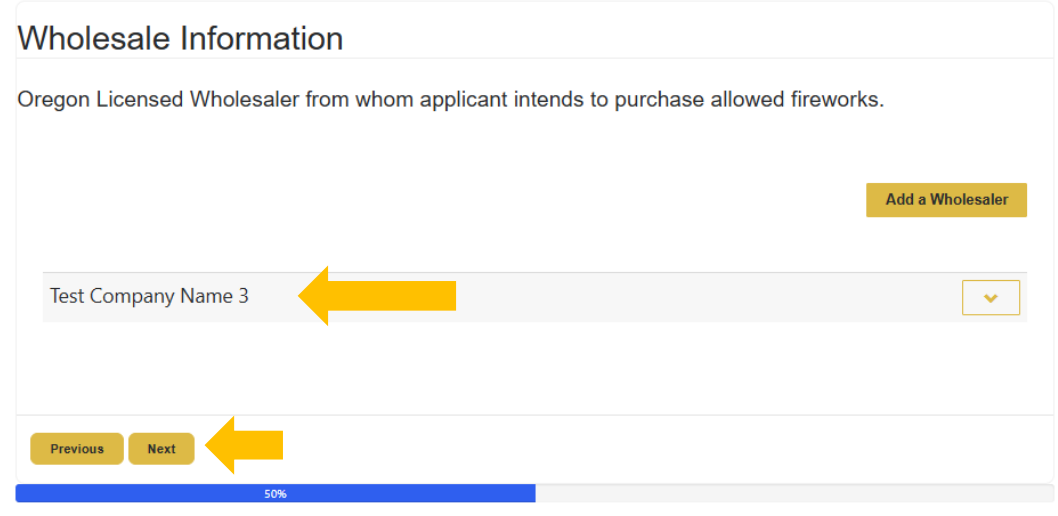

5) Click "Next"

# **Fire Authority for Sales Location**

- List all Fire Authority information
- Search for the Fire Department name using the magnifying glass and search feature in the pop up.

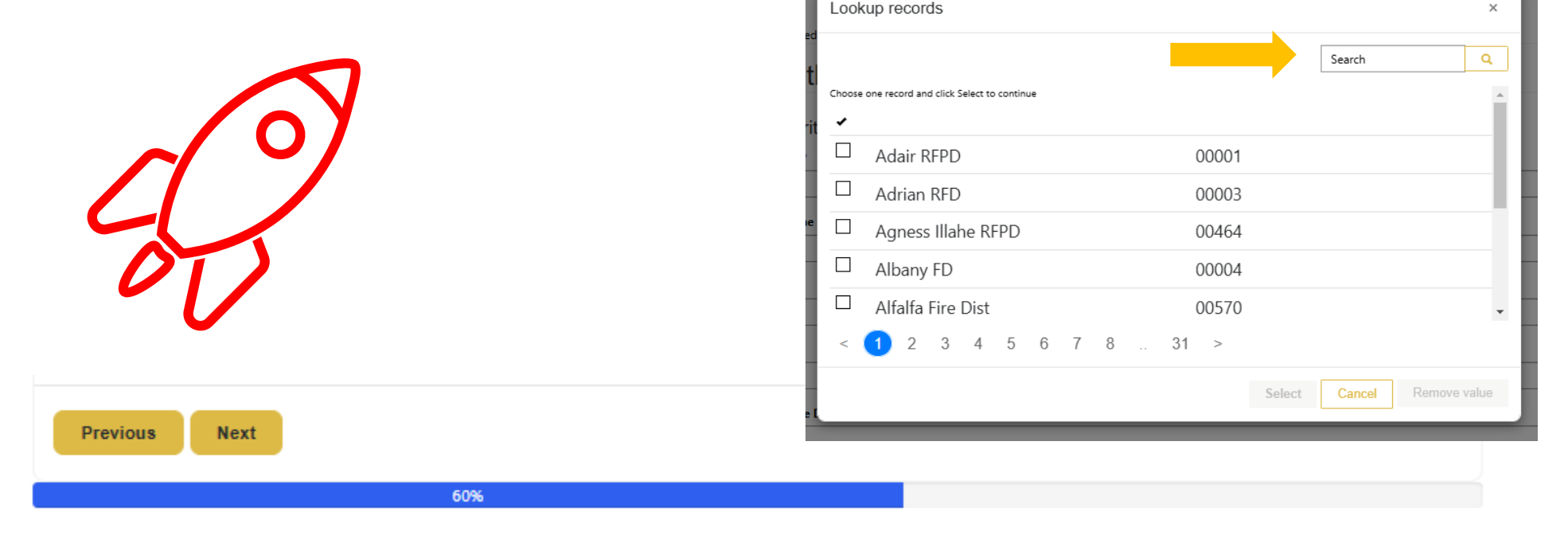

### **Diagram and Mapping Information**

#### **REQUIRED INFORMATION - INSIDE SALES DIAGRAM**

The location of fireworks display inside the structure.

Location of all exits and distance (in feet) from fireworks to all exits.

Location of highly combustible materials, open flames, heating elements, or direct ignition sources within a 20-foot radius of fireworks display

Upload Sales Diagram \*

No file selected

70%

Next

Choose File

Previous

#### **REQUIRED INFORMATION OUTSIDE SALES DIAGRAM**

Location of outside sales stand or tent and location of all exits

Show the distance from tent or stand to the following:

Streets/sidewalks - minimum 15 feet

Buildings/ combustible structures - minimum 10 feet

Dispensers of flammable liquids - minimum 50 feet

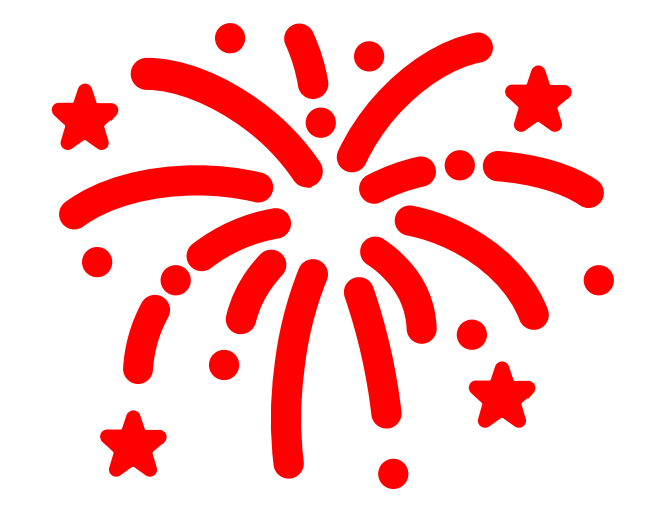

# **Final Review**

After uploading your diagram, you will come to a review page. Please review the entire application and ensure it is correct, once you hit next on this screen you may not edit the application unless through a formal revision request.

|  | U |
|--|---|

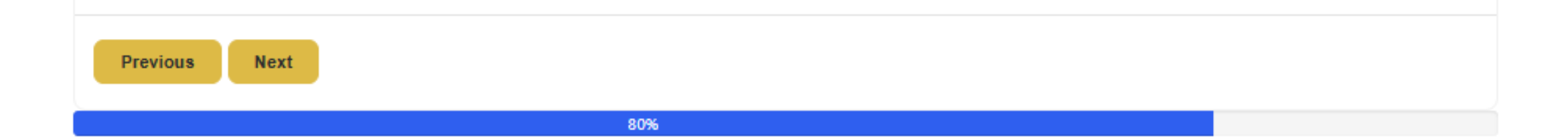

# Confirmation

By clicking Ready for Signature, you affirm that all information provided in this application is accurate and complete to the best of your knowledge. No further edits will be allowed beyond this stage. Any necessary changes must be submitted through a 'Revision Request' with the Oregon State Fire Marshal.

### Previous Ready for Signature 90%

Click "Ready for Signature" and the final screen will confirm the application has been sent to your email.

Thank you for initiating the retail permitting process. You should receive an email with the application ready for signatures or you may access it at any time via the portal under My Permits.

# **Application Email**

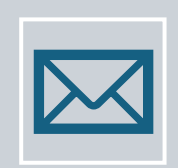

The email address in the **Individual Completing the Application** section will receive a PDF copy of the application and diagram.

| l |  |
|---|--|

Take all items with Photo Identification to the local fire authority for signature.

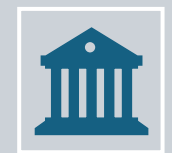

\*\*Note: Please check local rules and ordinances for requirements and any possible <u>fees</u>.\*\*"

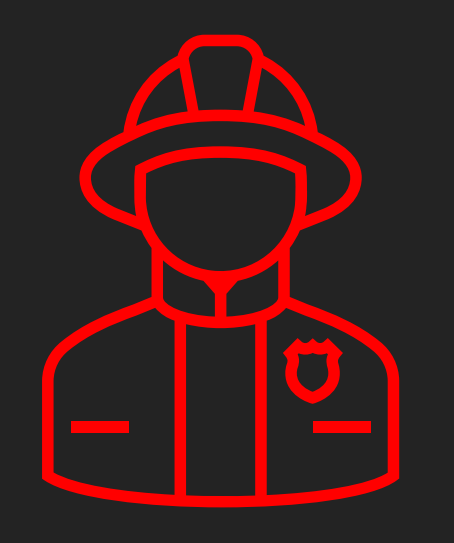

Do you have your signed application from your local fire authority? Let's submit your application and complete the payment process. Click "My Permits" on the home page. Select "Retail Sales Application"

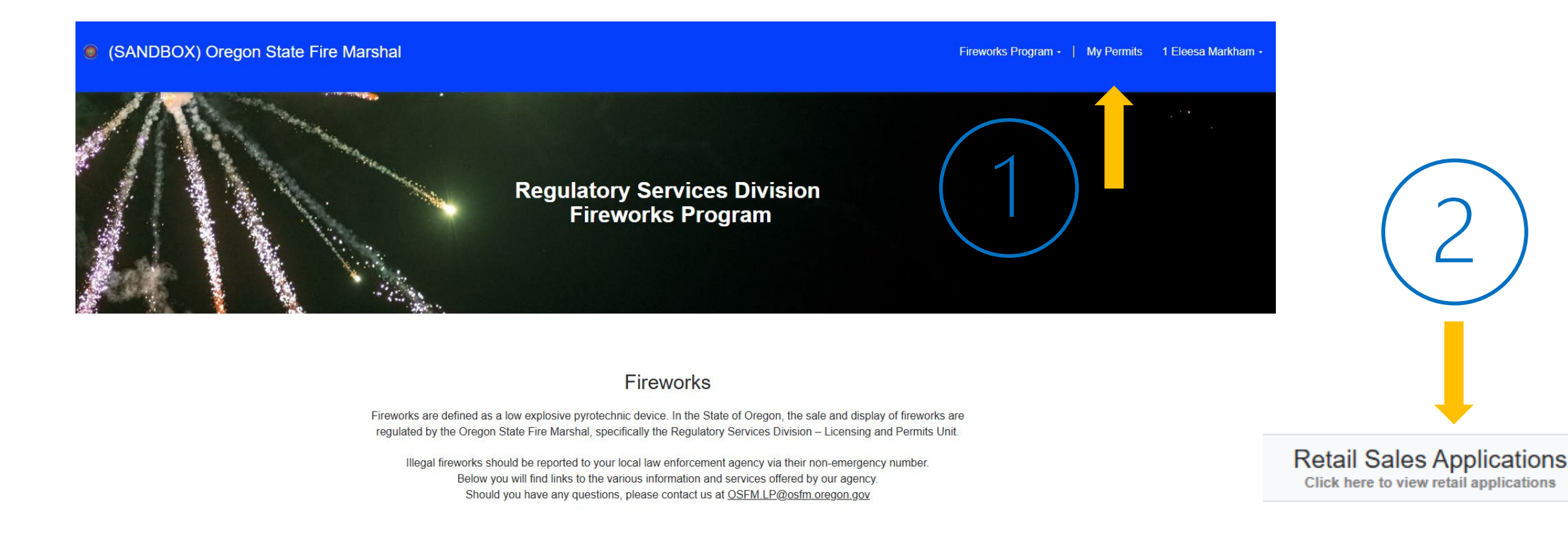

## All applications are available to review here.

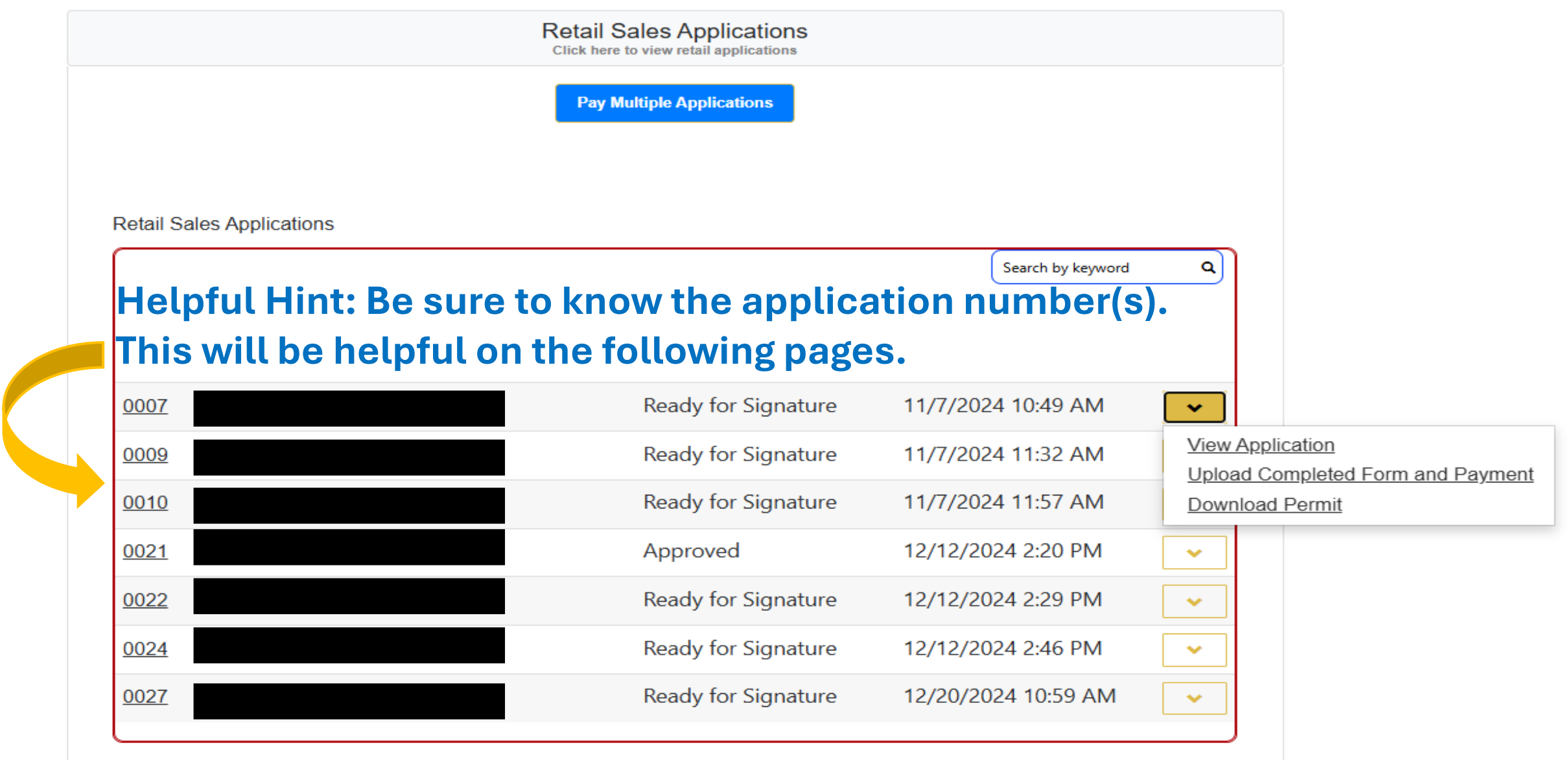

Click the drop-down arrow and click "Upload Completed **Form and** Payment"

| Search by keyword | ٩                    | to know the<br>application number<br>or numbers. This will<br>be helpful on the<br>following page <b>s.</b> |
|-------------------|----------------------|----------------------------------------------------------------------------------------------------|
| 2024 10:49 AM     | · ·                  |                                                                                                    |
| 2024 11:32 AM     | View App<br>Upload C | dication                                                                                                    |
| 2024 11:57 AM     | Download             | <u>d Permit</u>                                                                                             |
| /2024 2:20 PM     | ~                    |                                                                                                    |
| /2024 2·29 PM     |                      |                                                                                                    |

Helpful Hint: Be sure

# Upload your completed application and click "Next"

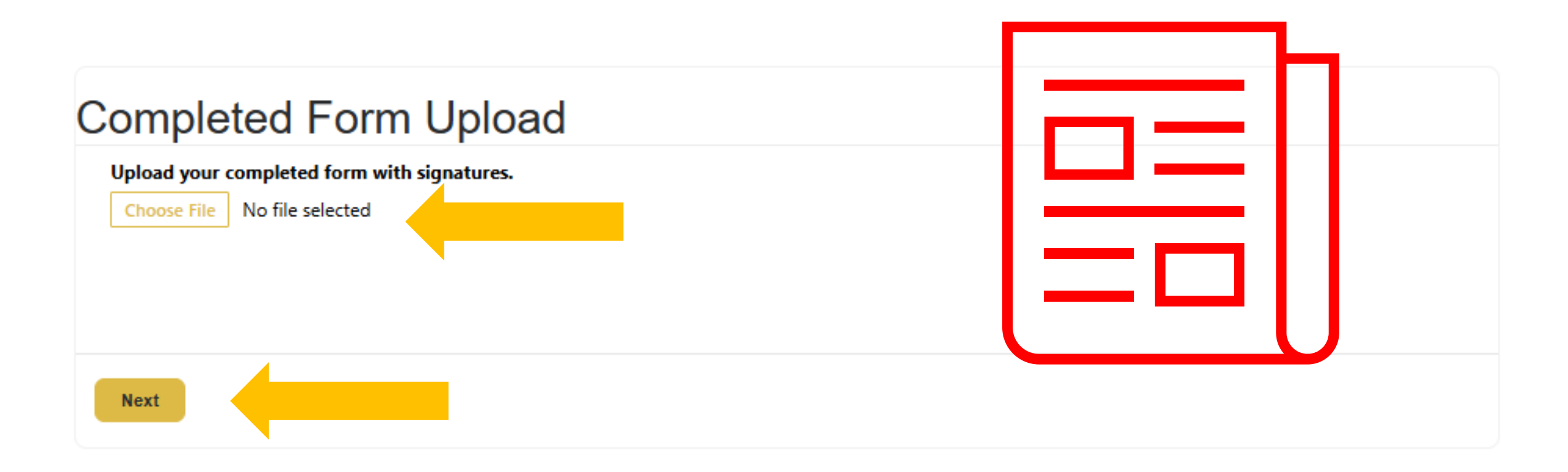

### **Payment Option**

#### Select your preferred payment option:

| Р | revious Next |  |  |
|---|--------------|--|--|

- Select your payment option
  - 1. Online Payment ~ single application payment.
  - 2. Mail in Check ~ Mail in your check and application(s) to the PO Box.
  - **3.** Pay Later Multiple Payment Option ~ Use this to select multiple applications and pay in one transaction. All applications need to be in this portal account.
- Click "Next"

### **Online Payment**

#### \* Required Field

To view any items previously submitted, click on the **History link** in the above menu.

| Retail Fireworks Payment                                                                                                    |          |                                 |  |  |  |
|----------------------------------------------------------------------------------------------------|----------|---------------------------------|--|--|--|
| Retail Applications Selector                                                                                                    | Download | Select Applications for Payment |  |  |  |
| 0006                                                                                                    |          | •                               |  |  |  |
| 0008                                                                                                    |          | ~                               |  |  |  |
| 0009                                                                                                    |          | ~                               |  |  |  |
| Payment Amount * Please calculate and enter the payment amount by taking the number of applications selected above and multiply by \$100. |          |                                 |  |  |  |
| Previous Submit                                                                                                    |          |                                 |  |  |  |
| 100%                                                                                                    |          |                                 |  |  |  |

### Mail in Payment

Should you prefer to pay by check, money order, or cashier's check, please make it payable to: Oregon State Fire Marshal

#### PAYMENT MAILED ONLY TO:

Oregon State Fire Marshal Regulatory Services Division – Fireworks Program P.O. Box 4395 Unit 09 Portland, OR 97208-4395

Pro Tip: You must upload <u>and</u> mail in your completed application(s) with the check for them to be processed

Previous Done

### Pay Later – Multiple Payment Option

#### Pay Later - Multiple Payment Option

From the View Permits page, expand the Retail Sales Applications section and select Pay Multiple Applications to process a single payment covering multiple applications.

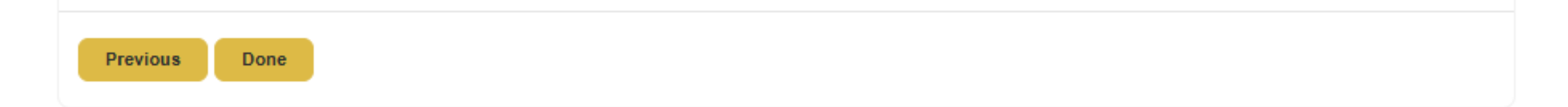

### Pay Later – Multiple Payment Option

# From your "My Permits" screen, click the "Pay Multiple Applications" button.

| Oregon State Fire | Marshal                   |                                                                     | Fireworks Program -   My Permits |
|-------------------|---------------------------|---------------------------------------------------------------------|----------------------------------|
|                   |                           | Wholesaler Applications<br>Click here to view applications          |                                  |
|                   |                           | Retail Sales Applications<br>Click here to view retail applications |                                  |
|                   |                           | Pay Multiple Applications                                           |                                  |
|                   |                           |                                                                     |                                  |
|                   | Retail Sales Applications |                                                                     |                                  |
|                   |                           | Search b                                                            | by keyword Q                     |
|                   |                           |                                                                     |                                  |
|                   | 0007                      | Submitted for Permit 11/7/2024 10:49                                | 9 AM 🗸                           |

### Submission and Payment

Welcome to the OSFM Regulatory Payment portal where you can submit completed documents and forms and make electronic credit card payments.

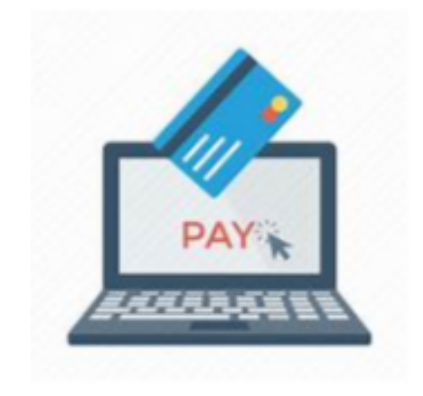

Only proceed if you have communicated with OSFM regulatory staff and they have approved your submission of documents and payments through our online portal.

You will be asked to create an account or login using existing credentials on the following page to proceed.

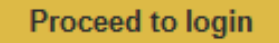

Complete the General Information and click "Next"

#### \* Required Field

To view any items previously submitted, click on the History link in the above menu.

¥

#### **General Information**

#### Company/Organization \*

OSFM

Name \*

1 Eleesa Markham

#### Payment Type \*

Retail Firework Permit

Please select the item you are submitting payment for.

#### Please click 'Next' to select applications for payment

Next

### To Pay for Multiple click "Select Applications for Payment". Confirm all listed numbers are correct. Enter the total payment Amount and click "Submit"

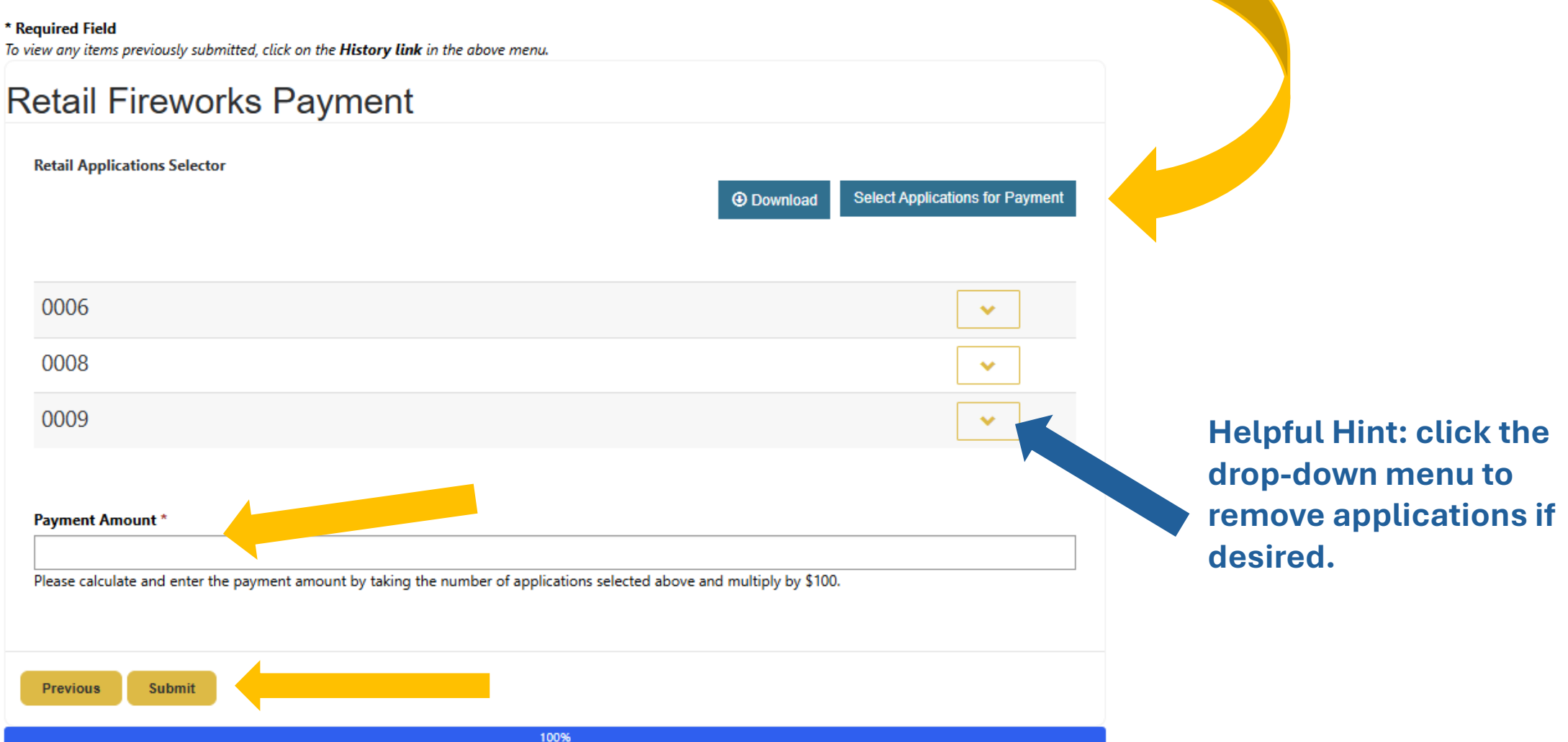

### **Process your Payment**

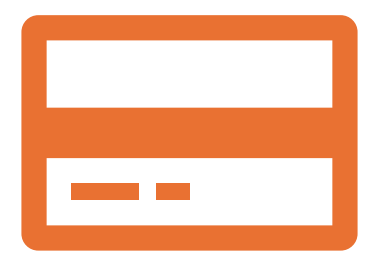

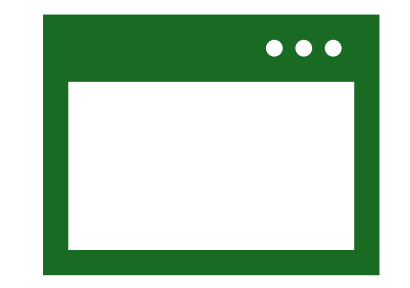

You will be redirected to the payment site.

Confirm your pop-up blocker is turned off to allow the payment portal to open.

# **Application Approval**

- Once your signed application has been uploaded, paid for, and reviewed by our team; we will issue your permit.
- You will receive the final permit via email, and you can always access it in the "My Permits" screen.

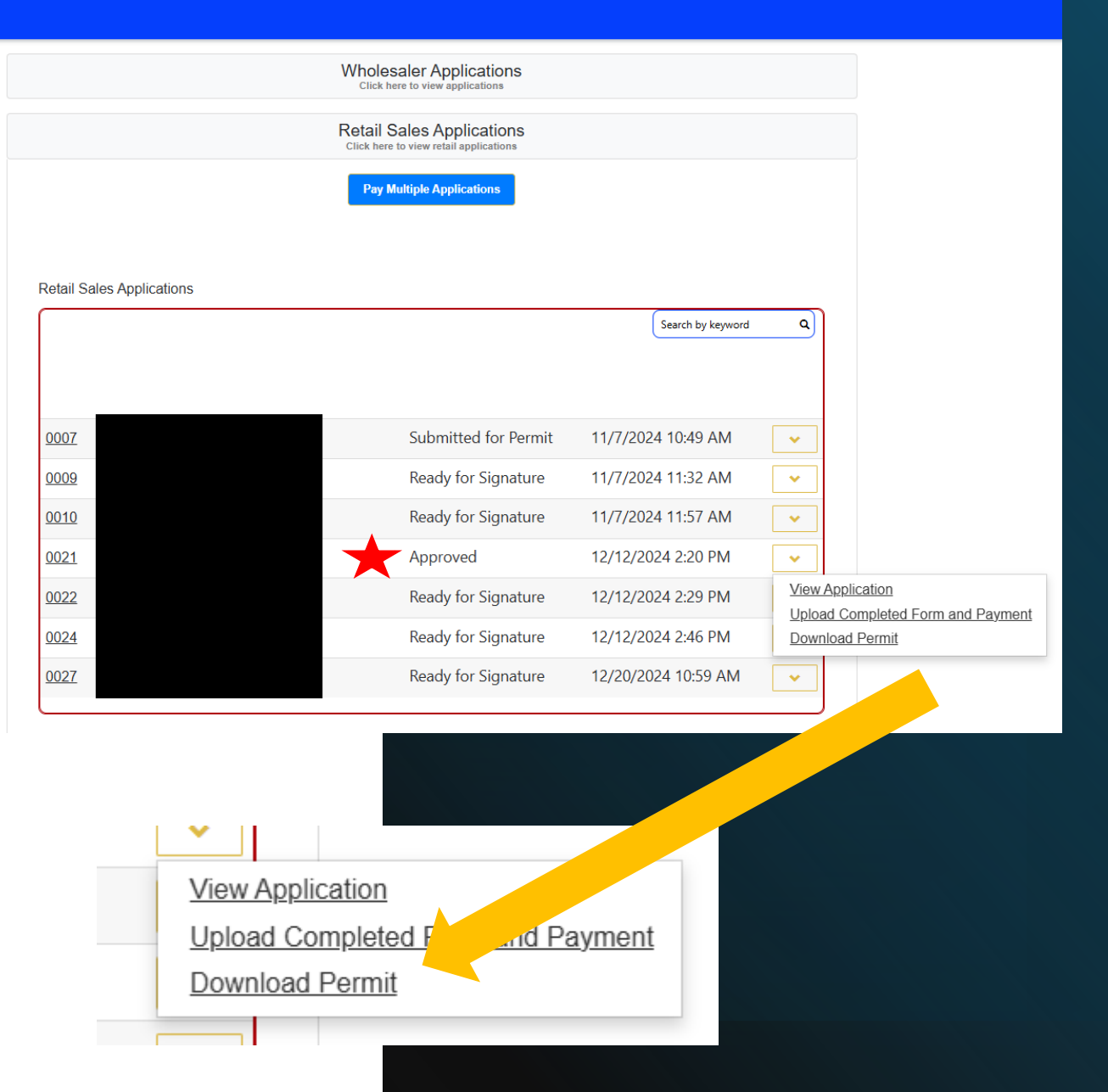

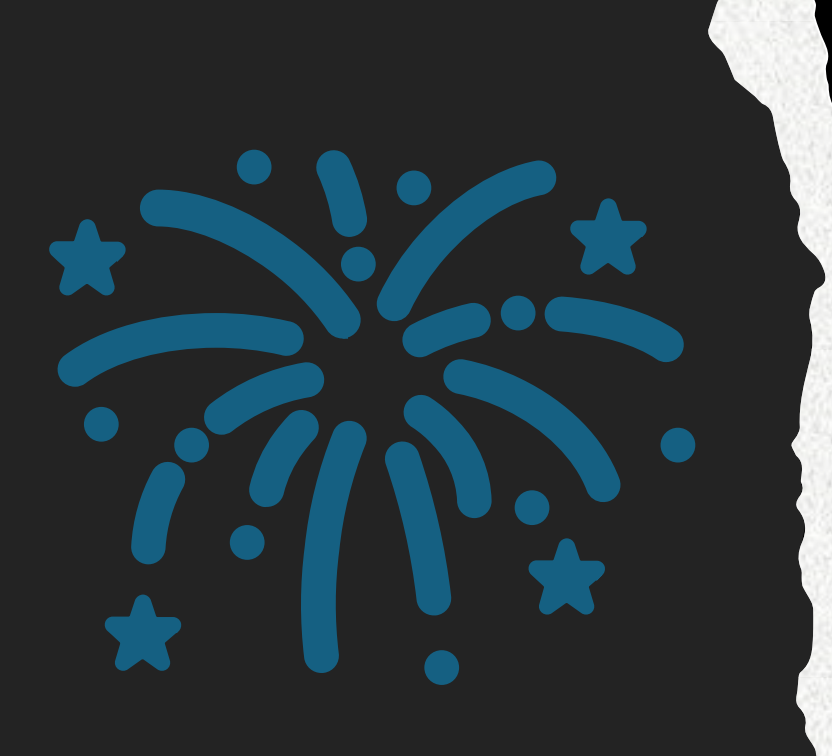

Congratulations you are now a Permitted Fireworks Retailer for the State of Oregon!